# कार्यालय प्रधान महालेखाकार (लेखापरीक्षा-प्रथम), मध्यप्रदेश, आडिट भवन, झाँसी रोड, ग्वालियर

दिनांक:-20-02-2025

### कार्यालय आदेश-134

मुख्यालय के निर्देशानुसार IA&AD में सभी प्रकार के प्रशिक्षण और क्रेडिट-आधारित पाठ्यक्रमों (जैसे SWAYAM पाठ्यक्रम) के लिए Automated Permanent Academic Account Registry (APAAR) को लागू किया गया है, ताकि समस्त अधिकारी/कर्मचारी अपनी सभी शैक्षणिक और व्यावसायिक योग्यताओं का एक ही स्थान पर संकलन करके लाभ प्राप्त कर सके।

इस सम्बन्ध में कार्यालय के समस्त अधिकारी/कर्मचारी को निर्देशित किया जाता है कि दिनांक 20.02.2025 तक अपना APAAR ID बनाना सुनिश्चित करें| आपकी सुविधा के लिए APAAR ID बनाने की प्रक्रिया संलग्न है |

समस्त समूह अधिकारी/शाखा अधिकारी अपने अधीनस्थ अधिकारी/कर्मचारी का APAAR ID संकलित कर दिनांक 21.02.2025 तक विधि कक्ष में भेजने का कष्ट करें, जिससे की कार्यालय के प्रत्येक अधिकारी/कर्मचारी का APAAR ID, SAI Capacity Building Portal पर Upload किया जा सके

As per the directions of the Headquarters, the Automated Permanent Academic Account Registry (APAAR) has been implemented in IA&AD for all types of training and credit-based courses (such as SWAYAM courses), so that all officers/employees can consolidate their academic and professional qualifications in one place and avail the benefits.

In this regard, all officers/employees of the office are hereby directed to ensure the creation of their APAAR ID by **20.02.2025**. For your convenience, the process for creating an APAAR ID is enclosed.

All Group Officers/Branch Officers are requested to compile the APAAR IDs of their subordinate officers/employees and forward them to the Legal Cell by **21.02.2025**, so that the APAAR ID of each officer/employee of the office can be uploaded on the SAI Capacity Building Portal.

#### संलग्नक:- उपरोक्तान्सार

-/हस्ता इप महालेखाकार/प्रशासन प्रतिलिपि सूचनार्थ एवं आवशयक कार्यवाही हेतू:-

1. सचिव, प्रधान महालेखाकर

2. उप महालेखाकार/ एएमजी - 5 व प्रशासन

3. उप महालेखाकर/ एएमजी - 1, एएमजी - 2, एएमजी - 3, एएमजी - 4,

4. वरिष्ठ लेखापरीक्षा अधिकारी∕ प्रशा. 11,12,13,14, सामान्य अनुभाग, एएमजी – 1 (मुख्या.), एएमजी – 2 (मुख्या.), एएमजी – 3 (मुख्या.), एएमजी – 4 (मुख्या.), एएमजी – 5 (मुख्या.), रिपोर्ट -1, रिपोर्ट-2, रिपोर्ट पी ए सी, गोपनीय कक्ष, आई टी ए, फाप, फास –एम, कार्यपालन शाखा, हिंदी कक्ष, आई एस विंग, ए.पी.डी.ऐ.सी.,एस.एम्.यू. – कृपया सम्बंधित को सूचित करें।

5. व.ले.प.अ./IS Wing – कृपया उक्त कार्यलय आदेश को इंटरनेट एवं इंट्रानेट पर अपलोड करने का कष्ट करें,

 श्री नरेश आहूजा/ स.ले.प.अ. - कृपया इंटरनेट एवं इंट्रानेट पर अपलोड करना सुनिश्चित करें,

7. सूचना पटल|

हस्ता/-

वरिष्ठ लेखापरीक्षा अधिकारी/विधि कक्ष

# How to create APAAR ID?

आप APAAR ID digilocker के द्वारा O2 तरीके से बना सकते है|

- (1) PC या laptop के माध्यम से
- (2) Mobile के माध्यम से

### 1) PC या laptop के माध्यम से APAAR ID कैसे बनाये?

(i) PC या laptop के माध्यम से digilocker की अधिकारिक website www.digilocker.gov.in पर जाएँ| उसके बाद कुछ इस तरह का interface खुलेगा|

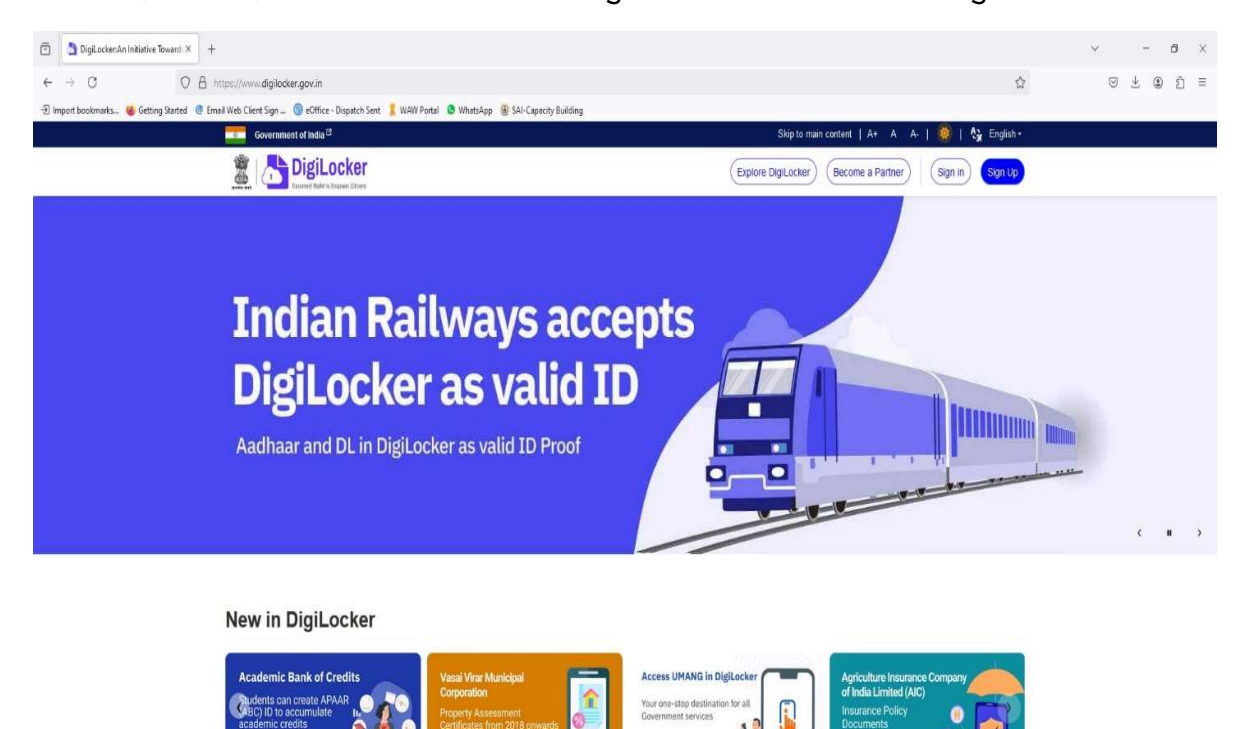

Ration Card Class XII Marksheet Class X Marksheet Driving License Registration of Vehicles Caste Certificate

0

| □ □ □ □ × +   ← → ○ ○ □ ↓                                                                                                    | dc20fe0047baf7a8b5bafbb0de0e3e2ola1c5a8ec0aee12b4931en                                                                                                    | ជំ                                                                                                    | v - o ×<br>5 £ @ £ ≡ |
|----------------------------------------------------------------------------------------------------|----------------------------------------------------------------------------------------------------|----------------------------------------------------------------------------------------------------|----------------------|
| Timper bosimunts.  Setting Stands @ Email Web Cliver Sign SetTing Chapters Set WWW Poetal @ Whatsleep Consummation and  Construct and add Construct and add Construct and Construct and add Constr | p 🛞 SAI-Capacity Building<br>Step to Main Con                                                                                                    | teet A+ A -A (A <b>3)</b> English v                                                                                                    |                      |
|                                                                                                    | Sign In to your account!<br>Mobile Vername Authour<br>Mobile Numbor*<br>Teter your registered Mobile Number<br>Next<br>Do not have an account? Sign Up                                     |                                                                                                    |                      |
| Example 2014   Example 2014     Example 2014   Example 2014                                                                                                    | Home Need Help of<br>About US Feedback of<br>FAQ Credits<br>Stabilities Partners of<br>Resources Tender<br>Gradiers Meei Rehotwan of<br>Stimap Digl.coder Service <sup>10</sup><br>Carters | Powered by Particular<br>Digital India Cooperation (PIC)<br>Ministry of Electronics & IT (MeR*)<br>Government of India<br>DOMNLOAD APP<br>DOMNLOAD APP<br>DOMNLOAD APP<br>DOMNLOAD APP<br>Cooperation (Primer And Andreas)<br>Last Updated: 17 Jan, 2023 |                      |

(ii) (a) उसके बाद यदि digilocker पर पहले से account है तो Sign in पर click करें।

(ii) (b) यदि digilocker पर पहले से account नहीं है तो Sign up पर click करें। वांछित जानकारियां दर्ज करें एवं Sign up करें।

| DigiLacker Sign-up × +                                                                                     |                                                             |                                | ~ - B >    |
|----------------------------------------------------------------------------------------------------|-------------------------------------------------------------|--------------------------------|------------|
| ← → C O A #2 ® https://accounts.digilocker.gov.in/signup/smart_v2/692af75                                  | Seab9dc20fe0047baf7a8b5bafbb0de0e3e2o4a1c5a8ec0aee12b4931en | <u>ث</u>                       | ල ± ® දා ≡ |
| - 🔁 Import bookmarks 🍓 Getting Started 🔅 Email Web Client Sign 🕲 eOffice - Dispatch Sent 💈 WAW Portal 🧕 Wi | iatsApp 🛞 SAI-Capacity Building                             | count to take the tradictory   |            |
|                                                                                                    | sisji to Man                                                | content A+ A -A 🖓 English *    |            |
|                                                                                                    |                                                             |                                |            |
|                                                                                                    |                                                             |                                |            |
|                                                                                                    | Creating account is fast and easy!                          |                                |            |
|                                                                                                    | Full Name*                                                  |                                |            |
|                                                                                                    | Date of Birth*                                              |                                |            |
|                                                                                                    | Date v Month v Year v                                       |                                |            |
|                                                                                                    | O Male O Female O Other                                     |                                |            |
|                                                                                                    | Mobile Number*                                              |                                |            |
|                                                                                                    | Email ID                                                    |                                |            |
|                                                                                                    | Set 6 digit security PIN*                                   |                                |            |
|                                                                                                    | Submit                                                      |                                |            |
|                                                                                                    | Lagree to the DigiLocker Terms of Service.                  |                                |            |
|                                                                                                    |                                                             |                                |            |
|                                                                                                    | Already have an account? Sign In                            |                                |            |
|                                                                                                    |                                                             |                                |            |
|                                                                                                    |                                                             |                                |            |
| 🏶   📇 DigiLocker                                                                                           | Home Need Help of                                           | Powered by Digital India       |            |
| Connect White Is Encourse of Catalan                                                                       | About Us Feedback of                                        | Digital India Corporation (DIO | 💟 37 📖 C 🌣 |
| uguotker anns ar Ogitai Enpowerment                                                                        | FAQ Credits                                                 |                                |            |

(iii). उसके बाद digilocker का होम page खुलेगा। उसके बाद Academic bank of credit पर click करें। सन्दर्भ के लिए लाल घेरें को देखे।

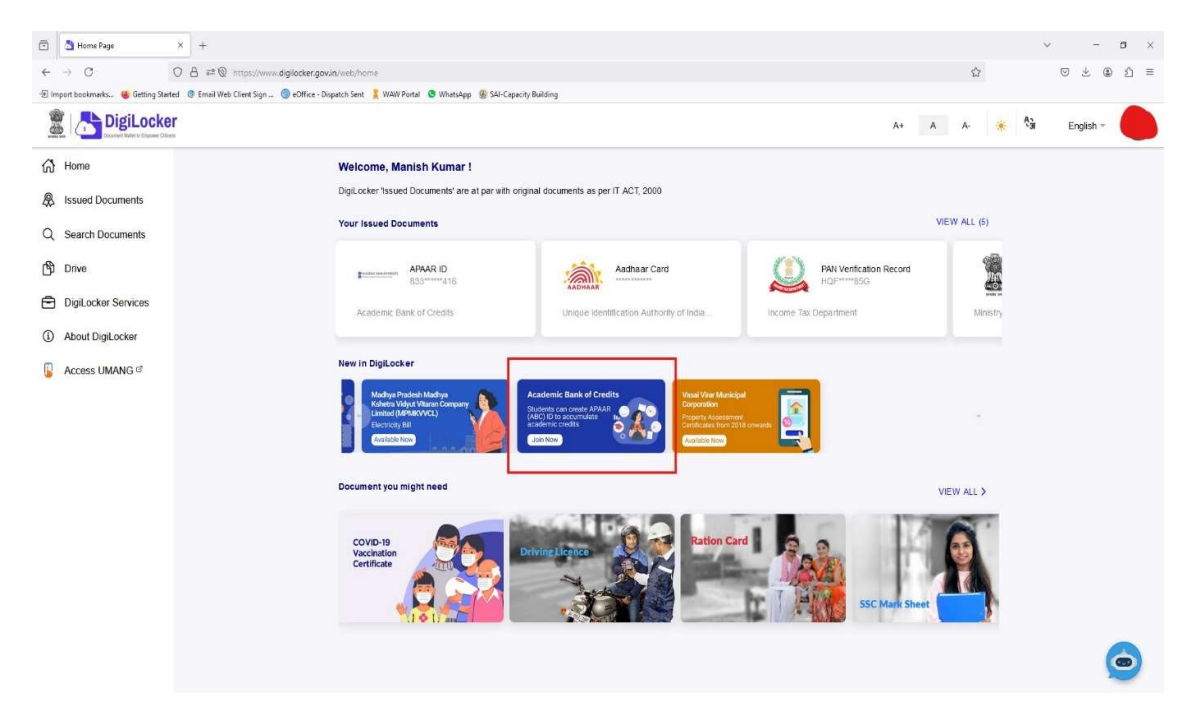

(iv). उसके बाद Identity type पर click करें | फिर None, option को select कर OK करें| तत्पश्चात Get Document पर click करें|

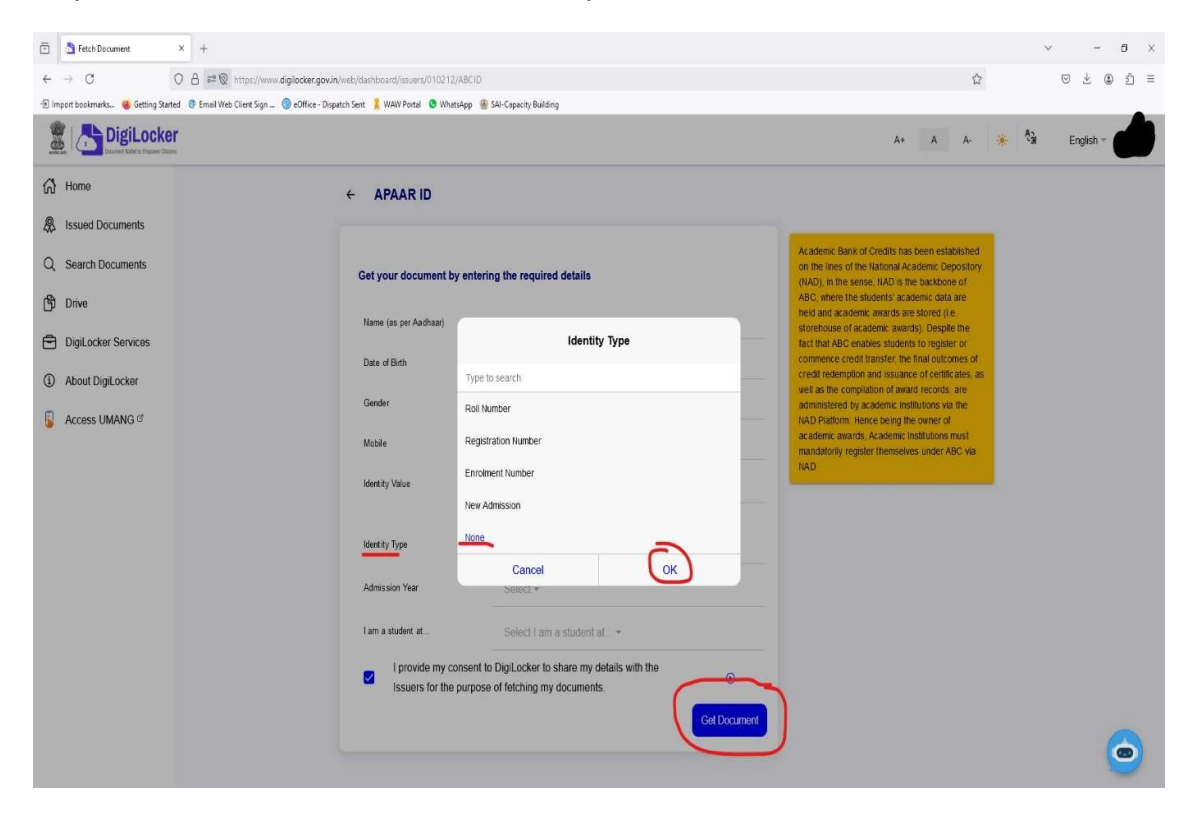

(v). अब आपका APAAR ID Create हो गया है| देखने व download/print करने के लिए Issued document पर click करें| यहाँ पर आपको आपका APAAR ID दिखेगा| उस पर click करें एवं download/print करें|

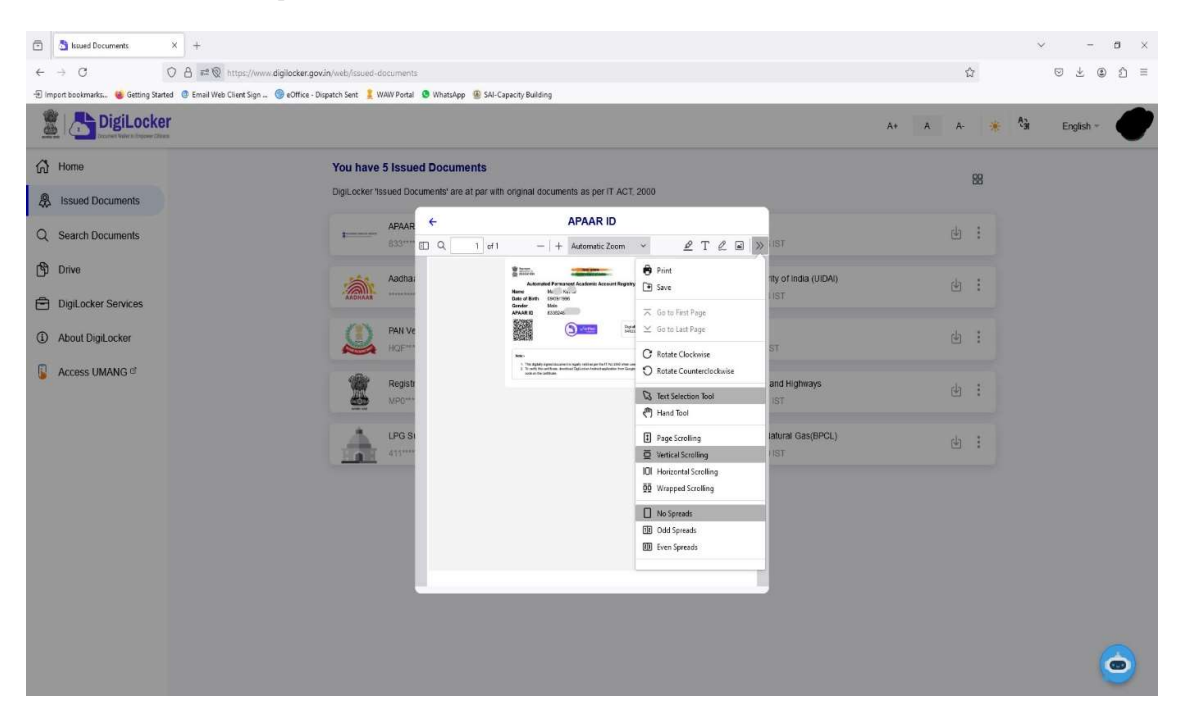

2. Mobile के माध्यम से APAAR ID कैसे बनाये?

(i) सर्वप्रथम Play store या App Store से digilocker की अधिकारिक app, download करें|

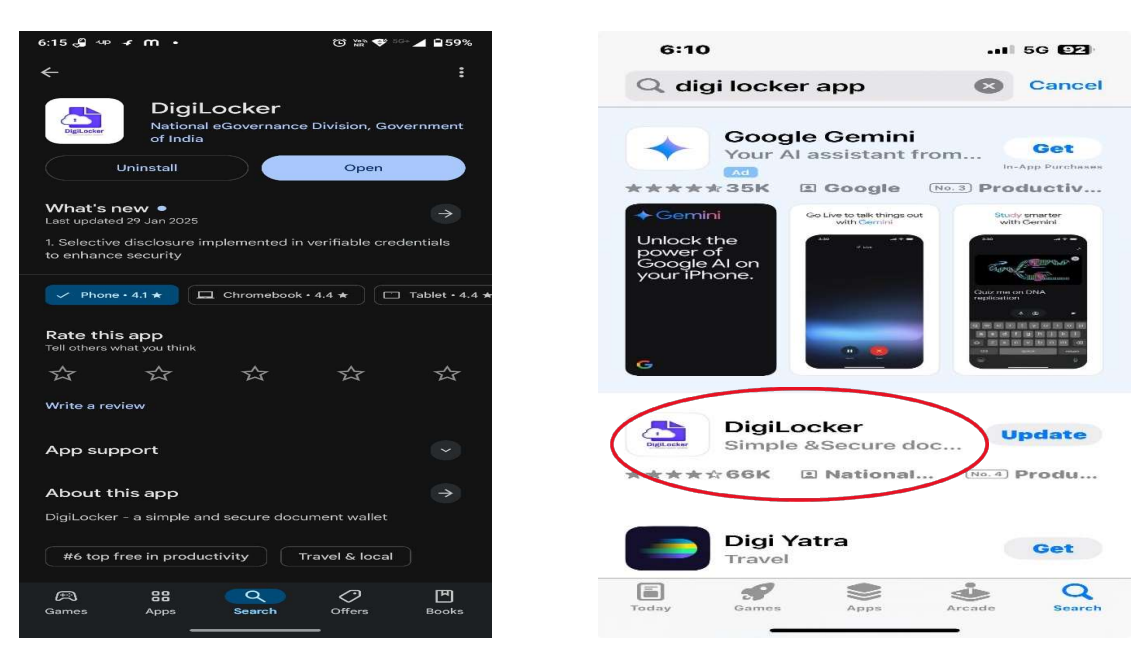

(ii) app खोले एवं Get started पर click करें।

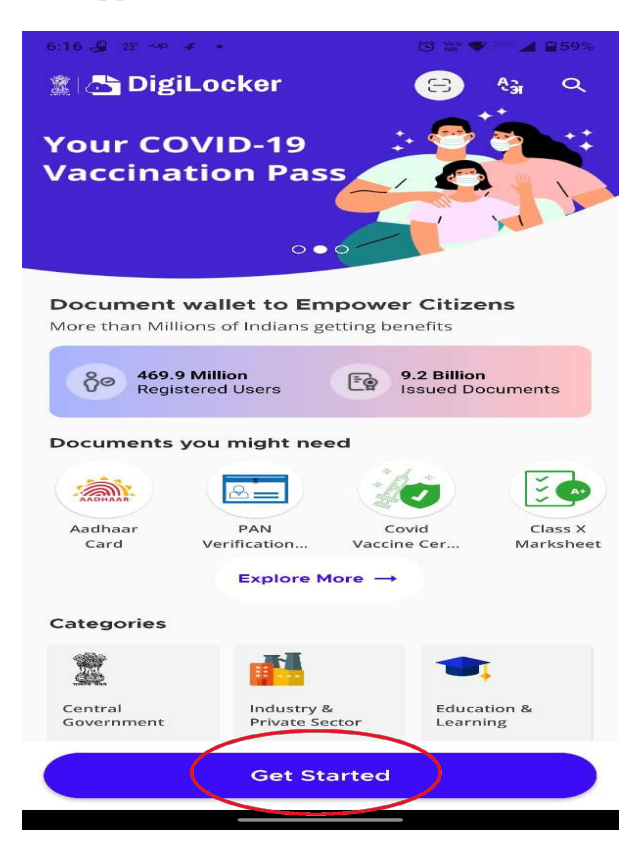

(iii) (a) उसके बाद यदि digilocker में पहले से account है तो sign in पर click करें|

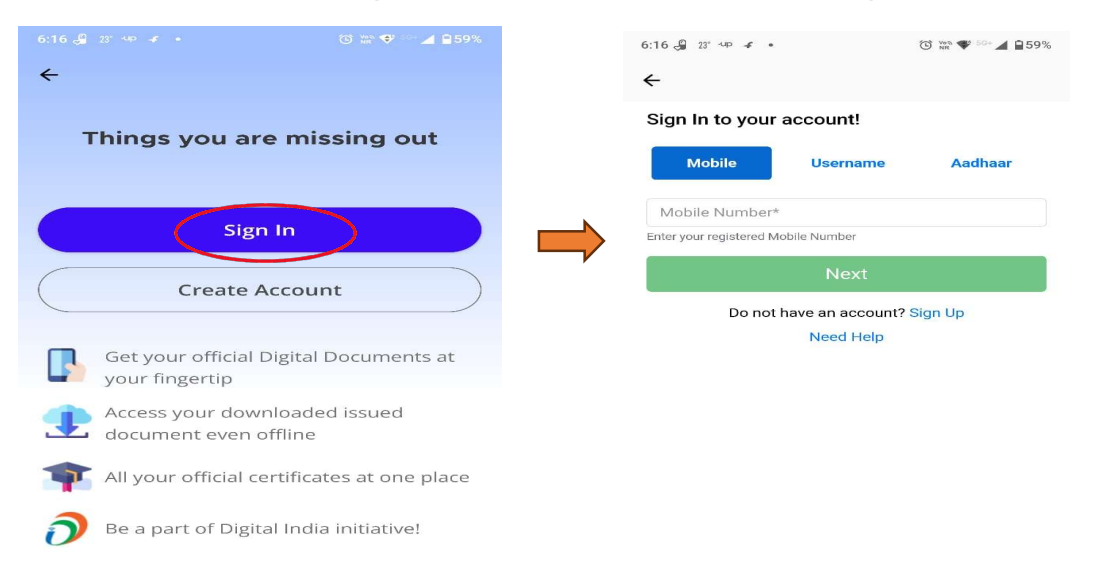

(iii) (b) यदि digilocker में पहले से account नहीं है तो Create Account पर click करें|

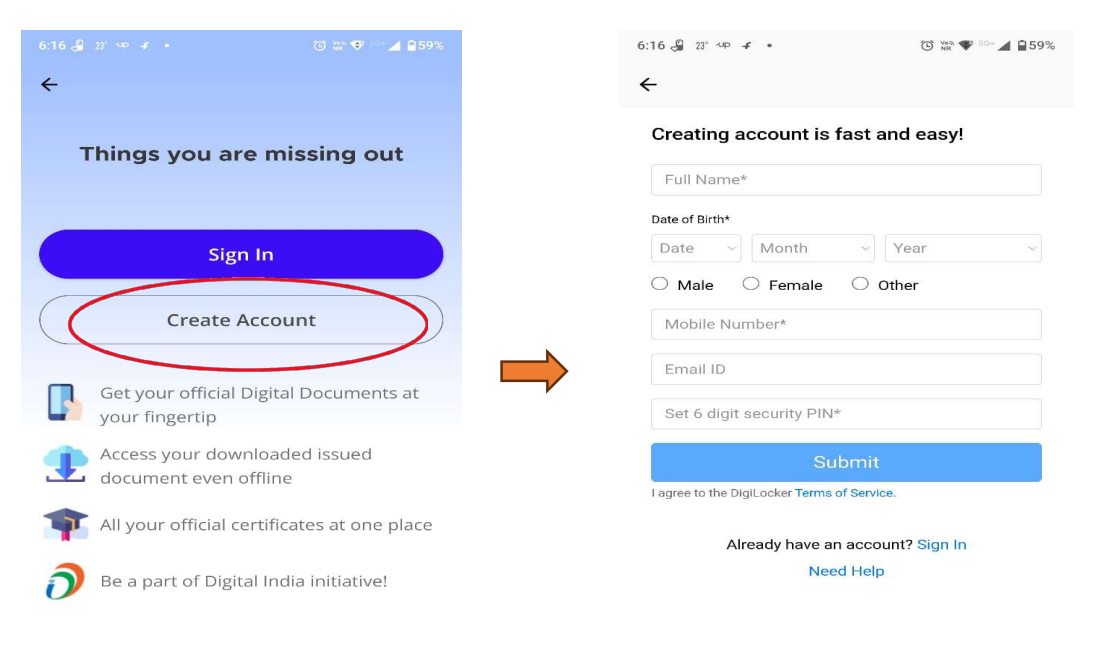

(iv) उसके बाद New in DigiLocker में Academic bank of credit पर click करें| सन्दर्भ के लिए लाल घेरें को देखे|

|                                                                                             |                                                               | 🐨 🐝 💎                         | <sup>50+</sup> ⊿ ₿59% |
|---------------------------------------------------------------------------------------------|---------------------------------------------------------------|-------------------------------|-----------------------|
| 🏽 📇 DigiL                                                                                   | ocker                                                         |                               |                       |
| 5                                                                                           |                                                               |                               | ļ                     |
| <u> </u>                                                                                    |                                                               |                               |                       |
| Nominee                                                                                     | My Activity                                                   | АВНА                          |                       |
|                                                                                             |                                                               |                               |                       |
| Documents y                                                                                 | ou might need                                                 |                               |                       |
|                                                                                             | ( <b>E</b> .                                                  | E 🐢                           |                       |
| Covid                                                                                       | Class X                                                       | Class XII                     | Driving               |
| vaccine Cer                                                                                 | Marksheet M                                                   | arksneet                      | License               |
|                                                                                             |                                                               |                               |                       |
|                                                                                             | Explore More                                                  | <b>→</b>                      |                       |
|                                                                                             | Explore More                                                  | •                             |                       |
| New in DigiLo                                                                               | Explore More                                                  | -                             |                       |
| New in DigiLo                                                                               | Explore More                                                  | →<br>dite                     |                       |
| New in DigiLo                                                                               | Explore More                                                  | dits                          |                       |
| New in DigiLo<br>Academi<br>Students o<br>(ABC) ID t<br>academic                            | Explore More                                                  | dits                          |                       |
| New in DigiLo<br>Academi<br>Students (<br>(ABC) ID t<br>academic                            | ic Bank of Cree<br>credits                                    | dits                          |                       |
| New in DigiLo<br>Academi<br>Students o<br>(ABC) ID t<br>academic<br>Join Now                | ic Bank of Cree<br>occurrent APAA<br>o accumulate<br>credits  |                               |                       |
| New in DigiLo<br>Academi<br>Students (<br>(ABC) ID t<br>academic<br>Join Now                | ic Bank of Cree<br>oacumulate<br>oredits                      |                               |                       |
| New in DigiLo<br>Academi<br>Students of<br>(ABC) ID t<br>academic<br>Join Now               | ic Bank of Cree<br>can create APAA<br>o accumulate<br>credits |                               | See All               |
| New in DigiLo<br>Academi<br>Students of<br>(ABC) ID t<br>academic<br>Join Now<br>My Account | Explore More                                                  | dits<br>La company<br>Nominee | See All               |
| New in DigiLo<br>Academic<br>Students<br>(ABC) ID t<br>academic<br>Join Now<br>My Account   | Explore More                                                  | dits<br>Nominee               | See All               |
| New in DigiLo<br>Academic<br>Students<br>(ABC) ID t<br>academic<br>Join Now<br>My Account   | Explore More                                                  | →<br>dits<br>Mominee          |                       |

(v) उसके बाद Identity type पर click करें | फिर None, option को select करें| तत्पश्चात Get Document पर click करें|

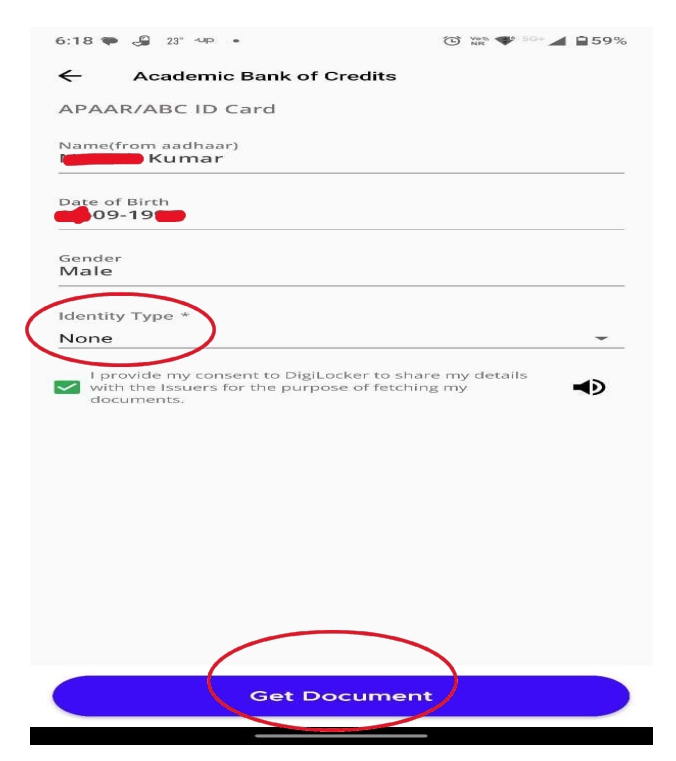

(vi) अब आपका APAAR ID Create हो गया है| देखने के लिए Issued document पर click करें। यहाँ पर आपको आपका APAAR ID दिखेगा। उस पर click करें एवं share button par click कर इसे share करें या आप इसका screen short भी ले सकते है।

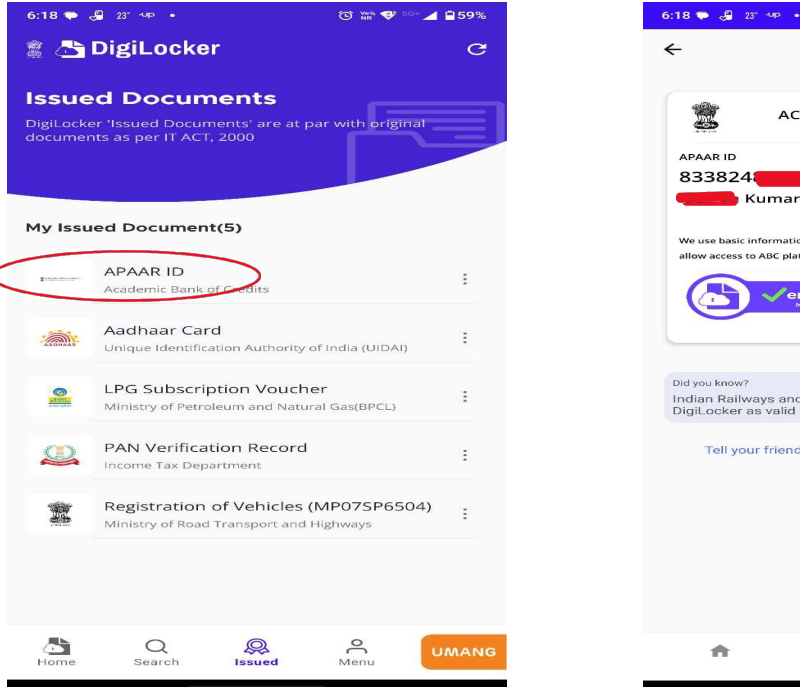

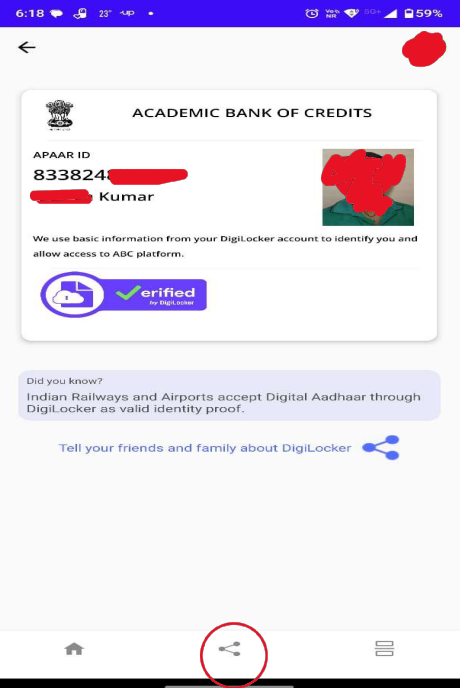